## **Staff – Public Computer Reservation Instructions**

- Staff will need to use the following link to access the staff side of the new reservation system.
  - o <a href="https://pcres.metrolibrary.org/">https://pcres.metrolibrary.org/</a>
  - Choose the "Computer Reservation" option.
  - The following is what the login page will look like for staff.

| S pluto/cire/login.aspx X +                                                                               | - σ x                                                                                                    |
|----------------------------------------------------------------------------------------------------|----------------------------------------------------------------------------------------------------|
| ← → ♂ ☆ ▲ Not secure   pluto/cire/login.aspx                                                              | 아 ☆ 🥑 :                                                                                                    |
| 😒 MyMetrolibrary 🥚 MLS OPAC 🔌 Metro Events Login 🧕 Email 💸 Daily Events 🙆 ReservePC JN 💿 Print JN 🤦 Libra | aryH3lp 🥛 Paycom 🧏 ScheduleA 🐥 BoardDocs ጰ Edubrite 🤣 ILLiad 💗 Beanstack 🔞 Canva 🗾 Maintenance 🥩 Metro PITS 🕺 Volunteers 🚯 Jones Journal 🛛 🚿 |
|                                                                                                    | Desktop view Mobile view *                                                                                                    |
|                                                                                                    |                                                                                                    |
|                                                                                                    | Username                                                                                                    |
|                                                                                                    | Password                                                                                                    |
|                                                                                                    | Circular In                                                                                                    |
|                                                                                                    | Sign in                                                                                                    |
|                                                                                                    |                                                                                                    |
|                                                                                                    |                                                                                                    |
|                                                                                                    |                                                                                                    |

- Staff will need to enter their location's username and password to access the printing system.
  - <u>Example</u>: Jones Library username is "jnstaff"
- Once the correct username and password are entered, staff can click the "Sign In" button.
- > This is what the main page looks like when staff login to the printing system.

| <u>MyPC</u>                    |                                                                                                    | My Information Sign Out  |
|--------------------------------|----------------------------------------------------------------------------------------------------|--------------------------|
| MyPC Admin                     | Booking Quick Booking Search Reports Refresh Help                                                                                                    | Logged in as:<br>jnstaff |
| Where  Site Jones Location All | What     When       Resource Type     General PC     Today       Resource State     All     10/13/2020                                                                                                    | Today<br>01:26:22 PM     |
| JN General Access              | There are no bookings in the queuel     800 AM     900 AM     9100 AM     9100 AM     < |                          |
| JN Unavailable                 | Ken Working Day                                                                                                    |                          |

Pay attention to the color-coded key at the bottom of the page to familiarize yourself with the various stages the public computers can be in.

| My Booking | Reserved | Block Booking | Queued | Available | Elapsed | In Use | Faulty | Closed                           |                    |
|------------|----------|---------------|--------|-----------|---------|--------|--------|----------------------------------|--------------------|
|            |          |               |        |           |         |        | © Int  | fo Technology Supply Ltd. 2003-2 | 020 MyPC v6.2.4.11 |

To reserve a public computer, staff need to double click an available time under one of the available public computers at the location.

|                   | There are n | o bookings in | the queue! |          |          |                |      |                |                |                |                |
|-------------------|-------------|---------------|------------|----------|----------|----------------|------|----------------|----------------|----------------|----------------|
| JN General Access | 8:00 AM     | 9:00 AM       | 10:00 AM   | 11:00 AM | 12:00 PM | <u>1:00 PM</u> | 2:00 | <u>3:00 PM</u> | <u>4:00 PM</u> | <u>5:00 PM</u> | <u>6:00 PM</u> |
| JN Public 0       | 1           |               |            |          |          |                |      |                |                |                |                |
| JN Public 0       | 3           |               |            |          |          | 4              |      |                |                |                |                |
| JN Unavailable    | Non-Workin  | g Day         |            |          |          |                |      |                |                |                |                |

- > The following window will pop up on the screen.
  - Here staff will be able to reserve a computer for a patron.
  - Make sure that "User" option is selected
  - Type in the patron's library card number in the "User Name" section

| Booking Pro           | perties          | $\otimes$ |
|-----------------------|------------------|-----------|
| Resource              | JN Public 01     |           |
| Booking for           | ◯ Self<br>● User |           |
| User Name             |                  | ρ         |
| Date                  | 10/13/2020       |           |
| Start Time            | 1:50 PM 🗸        |           |
| End Time              | 2:20 PM 🗸        |           |
| Recurring Bookings    |                  |           |
| Print booking receipt |                  |           |
| Email booking receipt |                  |           |
| Save                  |                  |           |

- Select the correct timeframe using the drop-down windows under the "Start Time" and "End Time" sections.
  - Patrons will only be able to login during their scheduled reservation unless updated by staff.

| Booking Pro           | perties          | $\otimes$ |
|-----------------------|------------------|-----------|
| Resource              | JN Public 01     |           |
| Booking for           | ◯ Self<br>● User |           |
| User Name             | 20213642         |           |
| Date                  | 10/13/2020       |           |
| Start Time            | 1:50 PM 🗸        |           |
| End Time              | 2:20 PM 🗸        |           |
| Recurring Bookings    |                  |           |
| Print booking receipt |                  |           |
| Email booking receipt |                  |           |
| Save                  |                  |           |

- Staff have the option to print or email a booking receipt to patrons if needed.
  - Check the appropriate box; either "Print booking receipt" or "Email booking receipt".
- Click "Save" to create the reservation

| Resource              | JN Public 01     |
|-----------------------|------------------|
| Booking for           | ◯ Self<br>● User |
| User Name             | 20213642         |
| Date                  | 10/13/2020       |
| Start Time            | 1:50 PM 🗸        |
| End Time              | 2:20 PM 🗸        |
| Recurring Bookings    |                  |
| Print booking receipt |                  |
| Email booking receipt |                  |
| Save                  |                  |

> The patron's reservation will show up in RED on the screen.

| IN Constal Assess | There are n | o bookings in | the queue! |          |          |         |                |       |             |                |                |
|-------------------|-------------|---------------|------------|----------|----------|---------|----------------|-------|-------------|----------------|----------------|
| JN General Access | 8:00 AM     | 9:00 AM       | 10:00 AM   | 11:00 AM | 12:00 PM | 1:00 PM | <u>2:00 PM</u> | 1.00- | <u>) PM</u> | <u>5:00 PM</u> | <u>6:00 PM</u> |
| JN Public         | )1          |               |            |          |          |         |                |       |             |                |                |
| JN Public         | )3          |               |            |          |          |         |                |       |             |                |                |
| JN Unavailable    | Non-Workin  | n Dav         |            |          |          |         |                |       |             |                |                |

- > Please keep in mind that staff can extend this time if needed (case-by-case basis).
  - Staff can extend a patron's time by double-clicking the patron's RED (reservation) or the BLUE (in use) box.
  - The "Booking Properties" screen will pop up; staff need to adjust the "End Time" to extend patron's available time; then click "Save".

| Booking Prop          | ⊗<br>≫           |
|-----------------------|------------------|
| Resource              | JN Public 01     |
| Booking for           | ◯ Self<br>● User |
| User Name             | 20213642@lms     |
| Date                  | 10/13/2020       |
| Start Time            | 2:15 PM 🗸        |
| End Time              | 2:45 PM 🗸        |
| Print booking receipt |                  |
| Email booking receipt |                  |
| Save D                | elete            |

- Staff will get an error message if the timeframe exceeds the allotted time available.
  - Staff can bypass this error by clicking "Save" a second time.
    - Should only be bypassed if there is no one else waiting for that computer and if the patron needs to finish a project, etc.

| Booking Pro                                                                                                    | perties              | $\otimes$ |  |  |  |
|----------------------------------------------------------------------------------------------------|----------------------|-----------|--|--|--|
| Resource                                                                                                    | JN Public 01         |           |  |  |  |
| Booking for                                                                                                    | ◯ Self               |           |  |  |  |
| User Name                                                                                                    | 0ser<br>20213642@lms |           |  |  |  |
| Date                                                                                                    | 10/13/2020           |           |  |  |  |
| Start Time                                                                                                    | 2:25 PM 🗸            |           |  |  |  |
| End Time                                                                                                    | 3:00 PM 🗸            |           |  |  |  |
| Print booking receipt                                                                                                    |                      |           |  |  |  |
| Email booking receipt                                                                                                    |                      |           |  |  |  |
| Validation summary<br>Click Save if you want to save the booking anyway<br>10/13/2020 Booking duration greater than the maximum allowed |                      |           |  |  |  |
| Save                                                                                                    | Delete               |           |  |  |  |

When the computer is in use, staff have the following options, which they can access by doubleclicking the BLUE (in use) box on the screen. Each option will open a pop up window with a timeframe of when to complete the task and an option to send a message to the patron as to why staff is enacting the task.

| Booking Properties |                                                                                                    |                                                                                                    |  |  |  |  |
|--------------------|----------------------------------------------------------------------------------------------------|----------------------------------------------------------------------------------------------------|--|--|--|--|
| JN Publ            | ic 03                                                                                                    |                                                                                                    |  |  |  |  |
| User               |                                                                                                    |                                                                                                    |  |  |  |  |
| 1582229            | 0@lms                                                                                                    |                                                                                                    |  |  |  |  |
| 10/13/20           | 20                                                                                                    |                                                                                                    |  |  |  |  |
| 2:26 PM            |                                                                                                    |                                                                                                    |  |  |  |  |
| 2:56 PM            | 1~                                                                                                    |                                                                                                    |  |  |  |  |
|                    |                                                                                                    |                                                                                                    |  |  |  |  |
|                    |                                                                                                    |                                                                                                    |  |  |  |  |
|                    |                                                                                                    |                                                                                                    |  |  |  |  |
| Logoff             | Reboot                                                                                                    |                                                                                                    |  |  |  |  |
| Ban                | Save                                                                                                    |                                                                                                    |  |  |  |  |
|                    | Properties<br>JN Publ<br>User<br>1582229<br>10/13/20<br>2:26 PM<br>2:56 PM<br>2:56 PM<br>0<br>2:56 PM<br>0<br>2:56 PM<br>0<br>8an | Superties<br>JN Public 03<br>User<br>15822290@lms<br>10/13/2020<br>2:26 PM<br>2:56 PM ↓<br>C<br>Logoff<br>Reboot<br>Ban<br>Save |  |  |  |  |

o Shutdown

| Shutdown          | $\otimes$                               |
|-------------------|-----------------------------------------|
| Select            | Shutdown 🗸                              |
| Message Title     | Shutdown                                |
| Message Text      | This computer is going to be shut down. |
| Time (in seconds) | 60                                      |
| Send              |                                         |

- o Logoff
- o Reboot
- o Send Message
  - Message options include: Tornado Watch, Tornado Warning, and Inclement Weather

| Send Messag             | je 🛞                                                                               |
|-------------------------|------------------------------------------------------------------------------------|
| Select<br>Message Title | Tornado Watch                                                                      |
| Message Text            | Attention The<br>National Weather<br>Service has issued a<br>tornado watch for our |
| Send                    |                                                                                    |

- Ban (if patron is violating the Rules of Conduct)
- Save (to extend time)

## **Patrons – Public Computer Reservation Instructions**

- > This is what a public computer will show when it is reserved.
  - Patrons have ten minutes to login to the reserved computer before the system removes the reservation.

|                 | Reserved                                                                                                | Español_ English_US |
|-----------------|----------------------------------------------------------------------------------------------------|---------------------|
| General PC Plea | Please logon within the next 5 minutes and 3 seconds.<br>You may use this computer for up to 25 minutes | 11:20 AM            |
|                 |                                                                                                    |                     |
|                 | Metropolitan Library System                                                                             |                     |
|                 | Card Number                                                                                             |                     |
|                 | Last Name                                                                                               |                     |
|                 |                                                                                                    |                     |

> The patron will then enter his/her library card number and Last Name.

| 2021 | Metropolitan Library System<br>3642 | n             | - |
|------|-------------------------------------|---------------|---|
|      | •••••                               | $\rightarrow$ |   |
|      |                                     |               |   |

The patron will need to click the "IAccept" button on the "Internet Usage Agreement" in order to proceed.

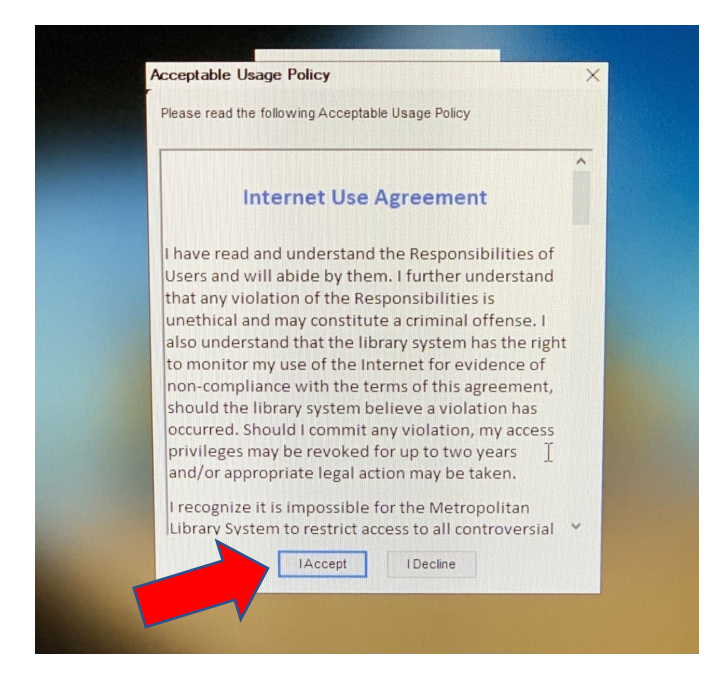

- This drop-down will be visible at the top of the screen when the patron first logs into the computer.
  - It will let the patron know how much time they have available.

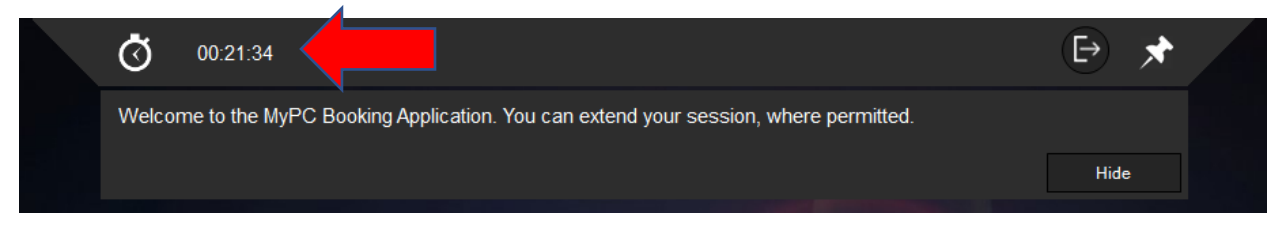

> Patrons can hide this message by clicking the "Hide" button.

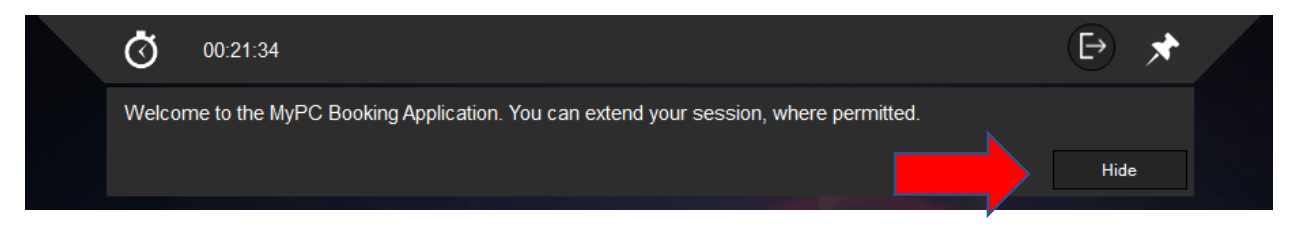

- > Patrons have two other options in this drop-down.
  - Pin the "available time" bar to the top of the screen (pushpin icon)
  - Logout (bracket with the arrow)

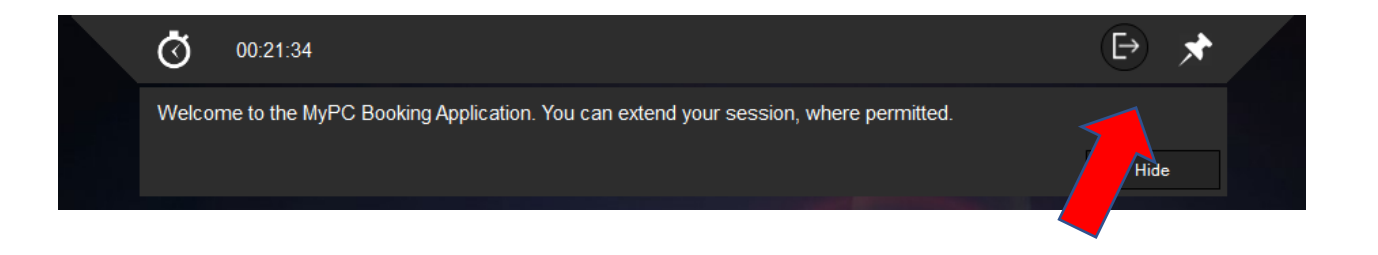